# How to register to INPS Gestione Separata

1) Search in the bar of the INPS website (www.inps.it) "Gestione separata - Iscrizione"

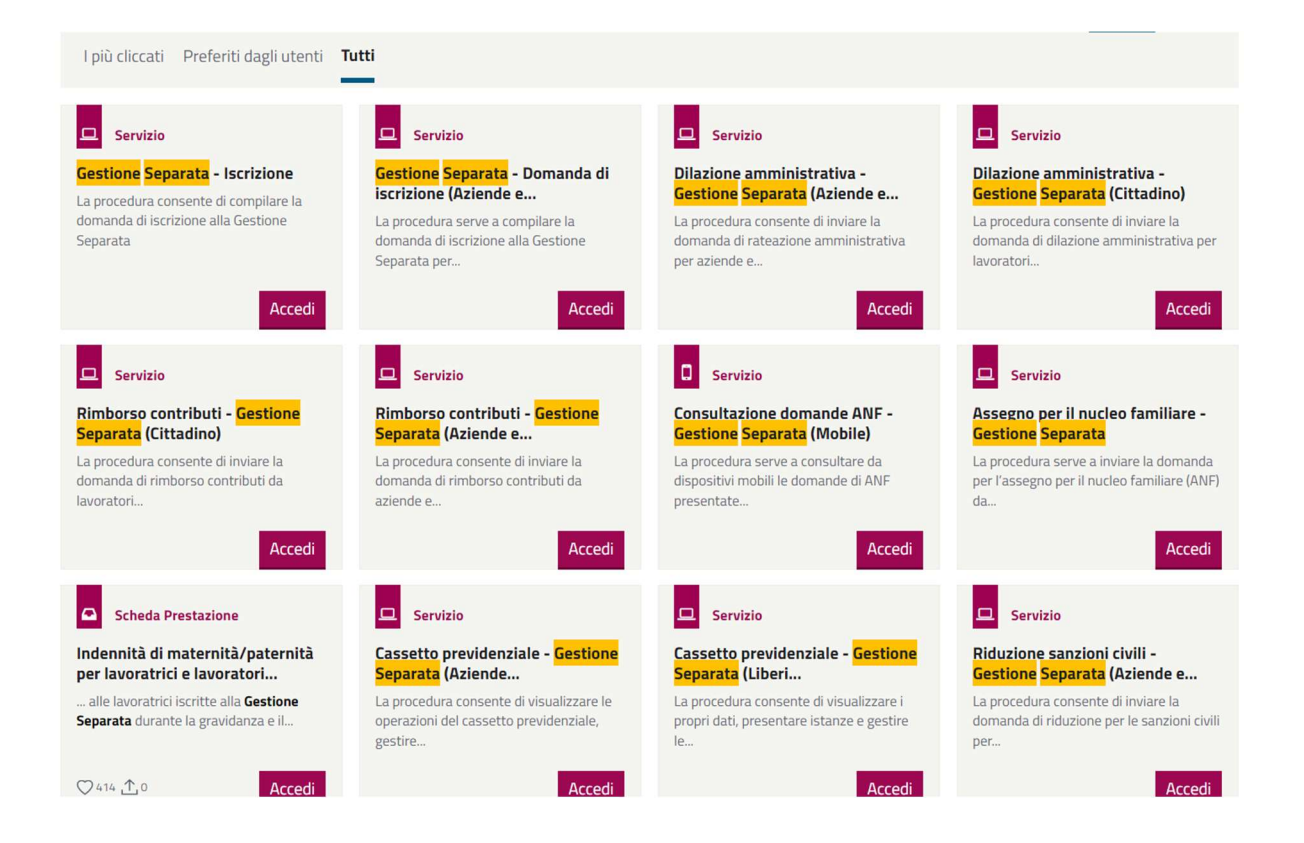

- 2) Login with "SPID" or "INPS dispositivo!
- 3) If it is your first login, you must agree with the privacy disclaimers and enter your e-mail and mobile number.

ervizi / Gestione Separata - Iscrizione

personali" (MyINPS > Gestione Consensi > Avanti) per l'inserimento del codice.

Il processo di validazione si concluderà dopo il recapito della ricevuta di consegna da parte del tuo gestore PEC a garanzia che l'indirizzo fornito è effettivamente una PEC. Tale condizione sarà riscontrabile dalla comparsa della dicitura "validato" a fianco dell'indirizzo PEC.

Anche per il contatto PEC, come per email e cellulare, è impedita la registrazione di un medesimo indirizzo per più di cinque persone.

Dichiaro di aver preso visione delle informazioni sopra indicate.

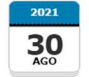

#### Delega dell'identità digitale dei cittadini

I cittadini impossibilitati ad utilizzare in autonomia i servizi online INPS possono delegare una persona di fiducia all'esercizio dei propri diritti nei confronti dell'Istituto.

Questa funzionalità è stata introdotta dalla circolare INPS 12 agosto 2021, n. 127. La delega può essere utilizzata anche per le richieste presso gli sportelli INPS.

La delega dell'identità digitale è anche lo strumento attraverso il quale i tutori, i curatori, gli amministratori di sostegno ed esercenti la potestà genitoriale possono esercitare i diritti dei rispettivi soggetti rappresentati e dei minori. I moduli per il conferimento della delega sono AA08, AA09 e AA10, scaricabili dalla sezione "Moduli" del portale. Acquisita la delega, il delegato, accedendo al portale con la propria identità digitale (SPID, CNS o CIE), potrà scegliere di operare per se stesso o in nome e per conto di un suo delegante.

Dichiaro di aver preso visione delle informazioni sopra indicate.

# Aggiornamento e utilizzo dei tuoi contatti telematici

Gentile utente, al fine di fornirti un servizio più tempestivo ed efficace, l'Istituto utilizzerà sempre più i tuoi contatti personali per comunicarti informazioni sulle tue pratiche o sulla tua posizione assicurativa.

A tal fine ti invitiamo a leggere la **sezione "Privacy" del portale** (informativa ai sensi dell'art. 13 del Regolamento (UE) 2016/679 UE) e validare i tuoi contatti personali. Per verificare la correttezza dei contatti inseriti ti verrà inviato un messaggio su cellulare ed email con un codice da riportare nella pagina di conferma dei contatti.

Inserisci o verifica i tuoi contatti personali

- 4) Confirm e-mail and mobile through the codes you will receive by e-mail and by sms.
- 5) Enter to "Gestione separata iscrizione" section.
- 6) Choose "se stessi" if you want to register yourself to Gestione Separata.

希 / Prestazioni e servizi / Gestione Separata - Iscrizione

#### **Iscrizione alla Gestione Separata**

#### ARTICOLO 2, COMMA 26, DELLA LEGGE 8 AGOSTO 1995, N. 335

| SELEZIONE BENEFICIARIO DOMANDA                                                                                         | Annuale Utente (450kb) |
|----------------------------------------------------------------------------------------------------|------------------------|
| Soggetto per il quale effettuare l'Iscrizione alla Gestione Separata se stessi $\circledast$ altro soggetto $\bigcirc$ |                        |
| AVANTI ANNULLA                                                                                                    |                        |

7) Click on "Avanti" to confirm your personal information.

### **Iscrizione alla Gestione Separata**

#### ARTICOLO 2, COMMA 26, DELLA LEGGE 8 AGOSTO 1995, N. 335

| SELEZIONE BENEFICIARIO DOMANDA                                                                      | e Utente (450kb) |
|----------------------------------------------------------------------------------------------------|------------------|
| Soggetto per il quale effettuare l'Iscrizione alla Gestione Separata<br>se stessi  altro soggetto O |                  |
| AVANTI ANNULLA                                                                                      |                  |

| DATI BENEFICIARIO |                                                                                   |  |
|-------------------|-----------------------------------------------------------------------------------|--|
|                   | Codice Fiscale: SMLTBJ99D22Z259A<br>Cognome: ISMOILOV<br>Nome: TOLIBJON<br>AVANTI |  |

## 8) Choose "parasubordinato"

| DATI ANAGRAFICI                                                     |                   |  |  |
|---------------------------------------------------------------------|-------------------|--|--|
| Codice Fiscale: SMLTBJ99D22ZZ259A                                   |                   |  |  |
| Nome: TOLIBJON                                                      | Cognome: ISMOILOV |  |  |
| (o a: KHOREZM REGION                                                |                   |  |  |
| TIPO ISCRIZIONE                                                     |                   |  |  |
| Nessuna iscrizione per il soggetto                                  |                   |  |  |
| Vuole procedere con l'iscrizione come:                              |                   |  |  |
| <ul> <li>● - parasubordinato</li> <li>○ - professionista</li> </ul> |                   |  |  |
| MODULO PARASUBORDINATO                                              |                   |  |  |
| Data (gg/mm/aaaa):                                                  |                   |  |  |
| DATI AGGIUNTIVI                                                     |                   |  |  |
| Telefono: Cellulare:                                                |                   |  |  |
| Email/PEC:                                                          |                   |  |  |

- 9) Enter your email and mobile number, then "Avanti".
- 10) If the registration is ok you will read a green message "L'iscrizione alla Gestione Separata è avvenuta correttamente".
- 11) "Stampa ricevuta" to have a proof of registration.

| DATI ANAGRAFICI                                                                                                    | DATI ANAGRAFICI              |  |  |
|----------------------------------------------------------------------------------------------------|------------------------------|--|--|
|                                                                                                    |                              |  |  |
| Codice Fiscale: SMLTBJ9                                                                                                    | 9022259A                     |  |  |
| Nome: TOLIBJON                                                                                                    | Cognome: ISMOILOV            |  |  |
| Nato a: KHOREZM REGION                                                                                                    |                              |  |  |
| TIPO ISCRIZIONE                                                                                                    | TIPO ISCRIZIONE              |  |  |
|                                                                                                    |                              |  |  |
| Nessuna iscrizione per il sog                                                                                                    | igetto                       |  |  |
| Vuole procedere con l'iscrizi                                                                                                    | one come:                    |  |  |
| • parasubordinato                                                                                                    |                              |  |  |
| <ul> <li>professionista</li> </ul>                                                                                                    |                              |  |  |
|                                                                                                    |                              |  |  |
| - MODULO PARASUBORDI                                                                                                    | NATO                         |  |  |
| Data (gg/mm/aaaa):                                                                                                    | 01/10/2022                   |  |  |
|                                                                                                    |                              |  |  |
| DATI AGGIUNTIVI                                                                                                    |                              |  |  |
|                                                                                                    |                              |  |  |
| Telefono:                                                                                                    | 3425700714                   |  |  |
| Cellulare:                                                                                                    |                              |  |  |
| Email/PEC:                                                                                                    | tolibjon.iismoilov@gmail.com |  |  |
|                                                                                                    |                              |  |  |
|                                                                                                    |                              |  |  |
| DATI AGGIUNTIVI                                                                                                    |                              |  |  |
| DATERGOIONTIT                                                                                                    |                              |  |  |
| Telefono:                                                                                                    | 3425700714                   |  |  |
| Cellulare:                                                                                                    |                              |  |  |
| Empil/REC:                                                                                                    | tolition iismoliov@mail.com  |  |  |
| Email/ FEC:                                                                                                    | tongott.namoiov@gmain.com    |  |  |
| DICHIARAZIONE DI RES                                                                                                    | PONSABILITA                  |  |  |
|                                                                                                    |                              |  |  |
| Si impegna a comunicare all'inps qualsiasi variazione dovesse intervenire nella situazione certificata entro trenta giorni dall'avvenuto cambiamento. E' consapevole che le amministrazioni sono tenute a<br>controllare la verdicita' delle autocertificazioni e che, in caso di dichiarrazioni false, si può patire una condanna penale e si può decadere da eventuali benefici ottenuti. Si dichiara che le notizie fornite in questo<br>modulo rispondono a verita' e si è consapevoli delle conseguenze civili e penali previste per chi rende attestazioni false. |                              |  |  |
|                                                                                                    |                              |  |  |
|                                                                                                    |                              |  |  |
| INDIE TRO STORICO STAMPA RICEVUTA                                                                                                    |                              |  |  |
| L'iscrizione alla Gestione Separata è avvenuta correttamente.Num. Protocollo: INPS.8500.10/11/2022.0223561                                                                                                    |                              |  |  |
| Informativa sul trattamento dei dati personali                                                                                                    |                              |  |  |
| (Art, 13 del d. Igs, 30 giugno 2003, n. 196, recante "Codice in materia di protezione dei dati personali")                                                                                                    |                              |  |  |

L'INPS con sede in Roma, via Ciro II Grande 21, in qualità di Tinlare del trattamento, la informa che tutti i dati personali che la riguardano, compresi quelli senabili e giuditari, raccolti attraverso la complizione del presente modulo, saranno trattati in ossevanza dei presuposti e dei limiti statitti dal Codice, nonché dalla legge e dai regolamenti, al fine di svolgere le funzioni istituzionali in materia pervidenziale, fiscale, assicurativa, assistenziale e amministrativa su base sanitaria. Il trattamento dei dati avversa, anche oni l'utilizzo di strumenti elettronici, ad opera di donedneti dell'istituto opportunamente incirativa i e istitui, attraverso logiche struteriveo logiche struteravero logiche struteriveo logiche struteriveo logiche struterio logiche struterio struteri los strute all'issonte della protezia, ad attri soggetti pubblici o l'intra d'all'isso di tari di logica d'all'isso di attributi d'all'isso di struteri all'istorito e la mancata fornitura porta composta compostive la di diversita, ad all'astrutturi atrituta d'arcetti a logiche all'astruteri all'all'istorita della presente domanda; se si tratta di una agenzia, l'istanza deve essere presenta al direttore provinciale o subprovinciale, anche per li tramite dell' agenzia ste